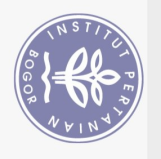

## **DAFTAR ISI**

| DAFTAR TABEL                                                                                                    | xii      |
|----------------------------------------------------------------------------------------------------|----------|
| DAFTAR GAMBAR                                                                                                    | xii      |
| DAFTAR LAMPIRAN                                                                                                    | xiii     |
| I PENDAHULUAN                                                                                                    | 1        |
| 1.1 Latar Belakang                                                                                                    | 1        |
| 1.2 Rumusan Masalah                                                                                                   | 2        |
| 1.5 Tujuan                                                                                                    | 2        |
| II STINIAUAN PUSTAKA                                                                                                  | 4        |
| 2.1 Digitalisasi                                                                                                    | 4        |
| 2.2 Digital Banking                                                                                                   | 4        |
| 2.3 Bank                                                                                                    | 4        |
| 2.4 Customer service                                                                                                  | 5        |
| 2.6 Sistem Akuntansi                                                                                                  | 6        |
| 2.7 Bagan Alir                                                                                                    | 7        |
| 2.8 Sistem Pengendalia FiternaDCKOIGII VORGS                                                                          | 8        |
| III METODE PRAKTIK KERIA LAPANGAN OT VOCATIONAL STUDIES                                                               | 10       |
| 3.2 Teknik Pengumpulan Data dan Analisis Data                                                                         | 10       |
| IV KEADAAN UMUM PERUSAHAAN                                                                                            | 11       |
| 4.1 Sejarah                                                                                                    | 11       |
| 4.2 Visi dan Misi Bank Syariah Indonesia                                                                              | 11       |
| 4.3 Logo Perusahaan                                                                                                   | 12       |
| 4.4 Kegiatan Usana PT Bank Syarian Indonesia Tbk KCP Garut<br>4.5 Struktur Organisasi                                 | 12       |
| 4.6 Tugas dan Wewenang pada PT Bank Syariah Indonesia Tbk KCP                                                         | Garut    |
|                                                                                                    | 13       |
| V HASIL DAN PEMBAHASAN                                                                                                | 18       |
| 5.1 Sistem Digitalisasi Layanan Less Complex Customer Service pada                                                    | PT       |
| Bank Syarian Indonesia Kantor Cabang Pembantu Garut<br>Sistem Digitalisasi Layanan Less Complex Customer Service pada | 18<br>PT |
| Bank Syariah Indonesia Kantor Cabang Pembantu Garut                                                                   | 19       |
| 5.3 Sistem Pengendalian Internal <i>Customer Service</i> pada PT Bank Sya                                             | riah     |
| Kantor Cabang Pembantu Garut                                                                                          | 39       |
| V SIMPULAN DAN SARAN                                                                                                  | 41       |
| 6.2 Saran                                                                                                    | 41<br>42 |
| DAFTAR PUSTAKA                                                                                                    | 43       |
|                                                                                                    | 15       |
|                                                                                                    | Ъ        |
| l'ni                                                                                                    |          |
| Ve                                                                                                    |          |
| S                                                                                                    |          |
| ity                                                                                                    |          |
|                                                                                                    |          |

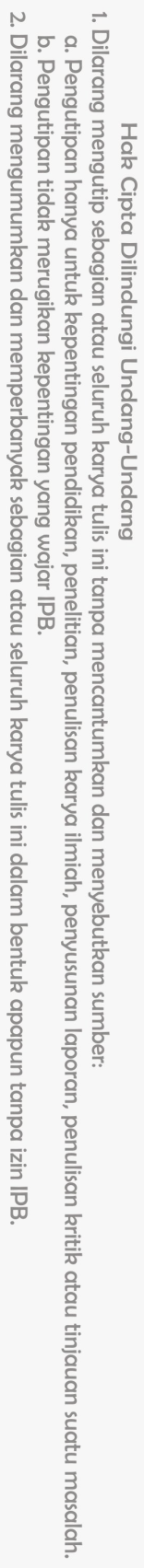

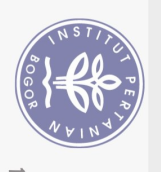

**RIWAYAT HIDUP** 

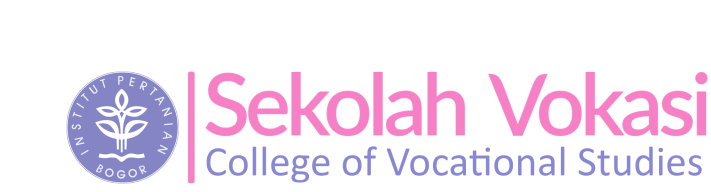

49

Hak cipta milik IPB (Institut Pertanian Bogor)

0

**Bogor Agricultural University** 

Hak Cipta Dilindungi Undang-Undang

1. Dilarang mengutip sebagian atau seluruh karya tulis ini tanpa mencantumkan dan menyebutkan sumber:

. Pengutipan hanya untuk kepentingan pendidikan, penelitian, penulisan karya ilmiah, penyusunan laporan, penulisan kritik atau tinjauan suatu masalah.

2. Dilarang mengumumkan dan memperbanyak sebagian atau seluruh karya tulis ini dalam bentuk apapun tanpa izin IPB. a. Pengutipan hanya untuk kepentingan penukukan, penukukan, b. Pengutipan tidak merugikan kepentingan yang wajar IPB.

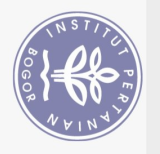

## **DAFTAR TABEL**

| 1 | Simbol-simbol bagan alir dokumen (flowchart)         | 7  |
|---|------------------------------------------------------|----|
| 2 | Data nasabah yang menggunakan BSI Mobile dan webform | 18 |

## DAFTAR GAMBAR

| 3  | Logo Bank Syariah Indonesia                                              | 12 |
|----|--------------------------------------------------------------------------|----|
| 4  | Struktur organisasi BSI KCP Garut 2022                                   | 13 |
| 5  | Pengunduhan aplikasi BSI Mobile                                          | 20 |
| 6  | Menu buka buku rekening BSI                                              | 20 |
| 7  | Tampilan jenis tabungan BSI                                              | 21 |
| 8  | Tampilan jenis kartu tabungan BSI                                        | 21 |
| 9  | ampilan informasi kontak BSI                                             | 21 |
| 10 | Kode OTP melalui SMS                                                     | 22 |
| 11 | ampilan Informasi pribadi                                                | 22 |
| 12 | anput foto diri dengan memegang KTP                                      | 22 |
| 13 | Input foto NPWP                                                          | 23 |
| 14 | Input gambar tandatangan Gatas kertas putih Idi I VOKOS                  | 23 |
| 15 | Tampilan informasi keuangan BSICollege of Vocational Studies             | 24 |
| 16 | Tampilan informasi rekening BSI                                          | 24 |
| 17 | Laman konfirmasi data                                                    | 24 |
| 18 | Laman proses akad                                                        | 25 |
| 19 | Tampilan No. rekening berhasil terbuat                                   | 25 |
| 20 | Bagan alir pembukaan rekening tabungan melalui BSI Mobile                | 26 |
| 21 | Bagan alir prosedur pengambilan buku tabungan dan ATM BSI Mobile         | 28 |
| 22 | Bagan alir prosedur pengambilan buku tabungan dan kartu ATM BSI          |    |
|    | Mobile (lanjutan)                                                        | 29 |
| 23 | Menu buka rekening BSI Mobile                                            | 30 |
| 24 | Laman pembukaan rekening deposito                                        | 30 |
| 25 | Tampilan kata sandi dan penjelasan S&K deposito                          | 30 |
| 26 | Laman pemasukan data nasabah                                             | 31 |
| 27 | Bagan alir pembukaan rekening deposito melalui BSI Mobile                | 31 |
| 28 | Tampilan depan webform BSI                                               | 32 |
| 29 | Menu webform BSI                                                         | 33 |
| 30 | Menu penjelasan Bank Syariah dan Bank Konvensional                       | 34 |
| 31 | Menu katalog produk BSI                                                  | 34 |
| 32 | Menu jenis tabungan BSI                                                  | 34 |
| 33 | Menu penjelasan jenis kartu BSI, biaya transaksi BSI Debet dan Fasilitas |    |
|    | E-Channel                                                                | 35 |
| 34 | Menu laman persetujuan                                                   | 35 |
| 35 | Menu pengisian data diri dan kode reservasi                              | 36 |
| 36 | Bagan alir prosedur pembuatan kode reservasi melalui webform             | 36 |
| 37 | Bagan alir pembukaan rekening tabungan melalui webform                   | 38 |
| 38 | Bagan alir pembukaan rekening tabungan melalui <i>webform</i> (lanjutan) | 39 |
|    |                                                                          |    |

niversity

| 2. Dilarang mengumumkan dan memperbanyak sebagian atau seluruh karya tulis ini dalam bentuk apapun tanpa izin IPB. | b. Pengutipan tidak merugikan kepentingan yang wajar IPB. | a. Pengutipan hanya untuk kepentingan pendidikan, penelitian, penulisan karya ilmiah, penyusunan laporan, penulisan kritik atau | 1. Dilarang mengutip sebagian atau seluruh karya tulis ini tanpa mencantumkan dan menyebutkan sumber: | Hak Cipta Dilindungi Undang-Undang |
|----------------------------------------------------------------------------------------------------|-----------------------------------------------------------|----------------------------------------------------------------------------------------------------|----------------------------------------------------------------------------------------------------|------------------------------------|
| i izin IPB.                                                                                                    |                                                           | nulisan kritik atau tinjauan suatu masalah.                                                                                     |                                                                                                    |                                    |

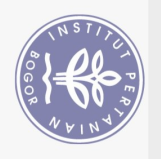

1 2

3

4 5

## DAFTAR LAMPIRAN

| Formulir pengambilan buku tabungan dan atm (BSI Mobile)         | 46 |
|-----------------------------------------------------------------|----|
| Formulir pengambilan buku tabungan, ATM dan aktivasi BSI Mobile |    |
| (webform)                                                       | 47 |
| Buku tabungan BSI                                               | 48 |
| Kartu ATM BSI                                                   | 48 |
| Nomor antrian                                                   | 48 |
|                                                                 |    |

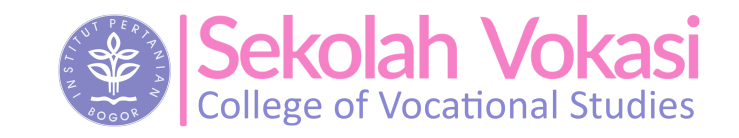

**Bogor Agricultural University** 

1. Dilarang mengutip sebagian atau seluruh karya tulis ini tanpa mencantumkan dan menyebutkan sumber: Hak Cipta Dilindungi Undang-Undang

Hak cipta milik IPB (Institut Pertanian Bogor)

2. Dilarang mengumumkan dan memperbanyak sebagian atau seluruh karya tulis ini dalam bentuk apapun tanpa izin IPB. a. Pengutipan hanya untuk kepentingan penukukan, penukukan, b. Pengutipan tidak merugikan kepentingan yang wajar IPB. . Pengutipan hanya untuk kepentingan pendidikan, penelitian, penulisan karya ilmiah, penyusunan laporan, penulisan kritik atau tinjauan suatu masalah.